## PASSO A PASSO

# Aplicativo

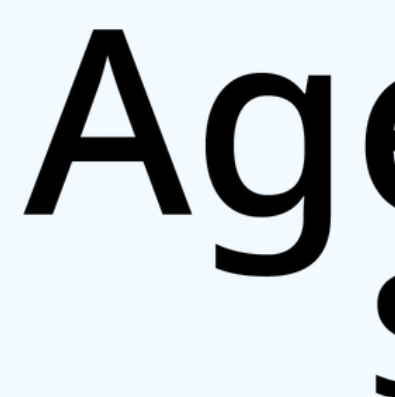

# AgendaUBS Sorocaba

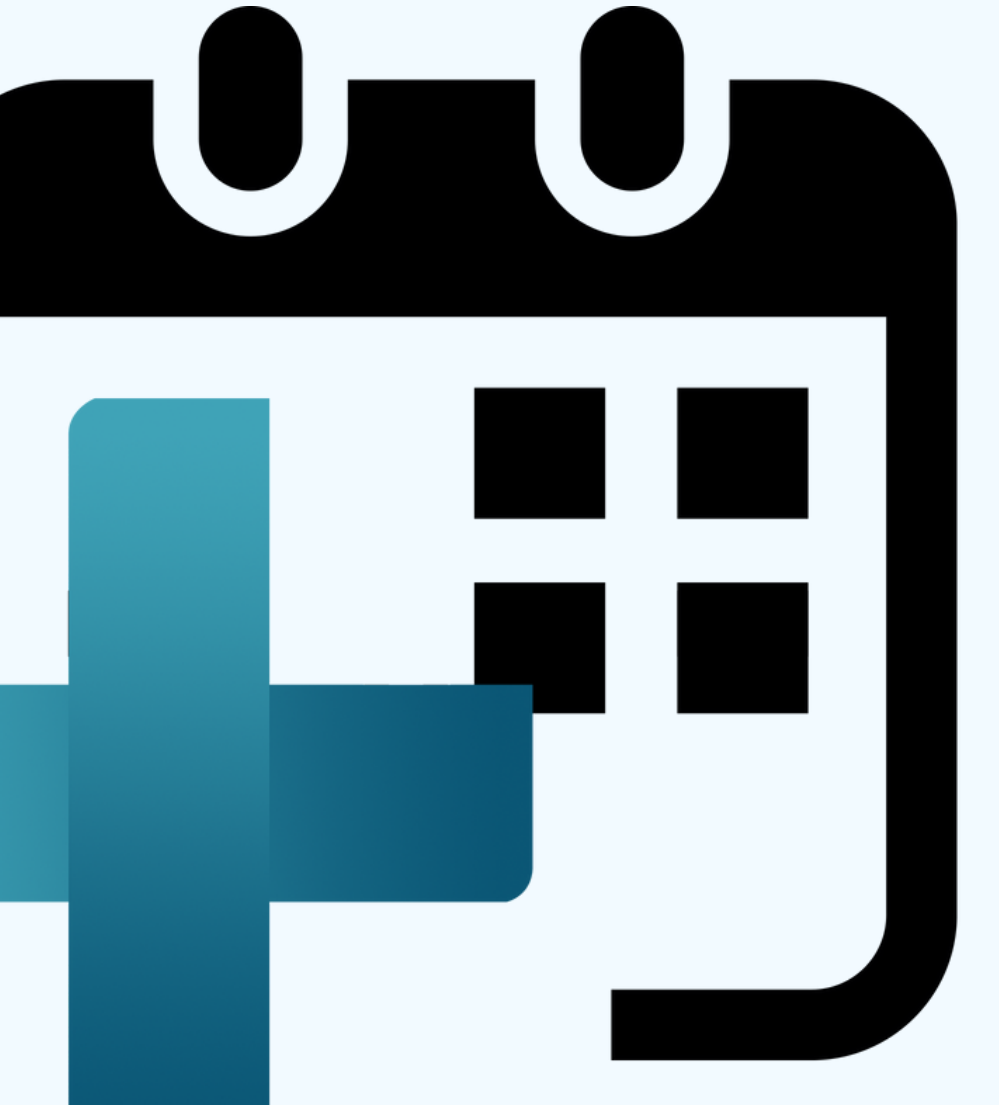

# PASSO 1 **BAIXE O APP**

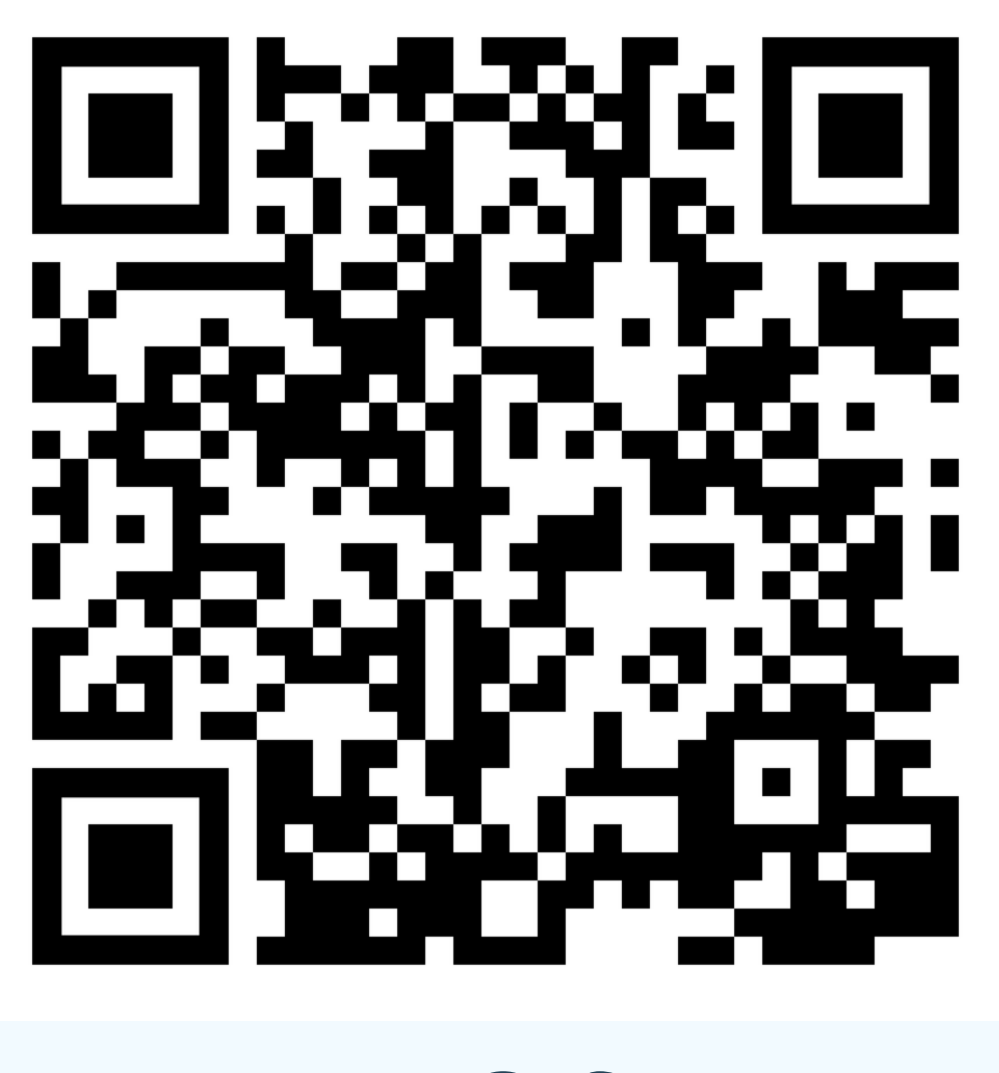

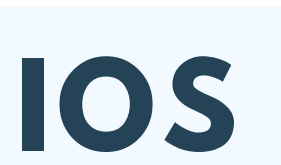

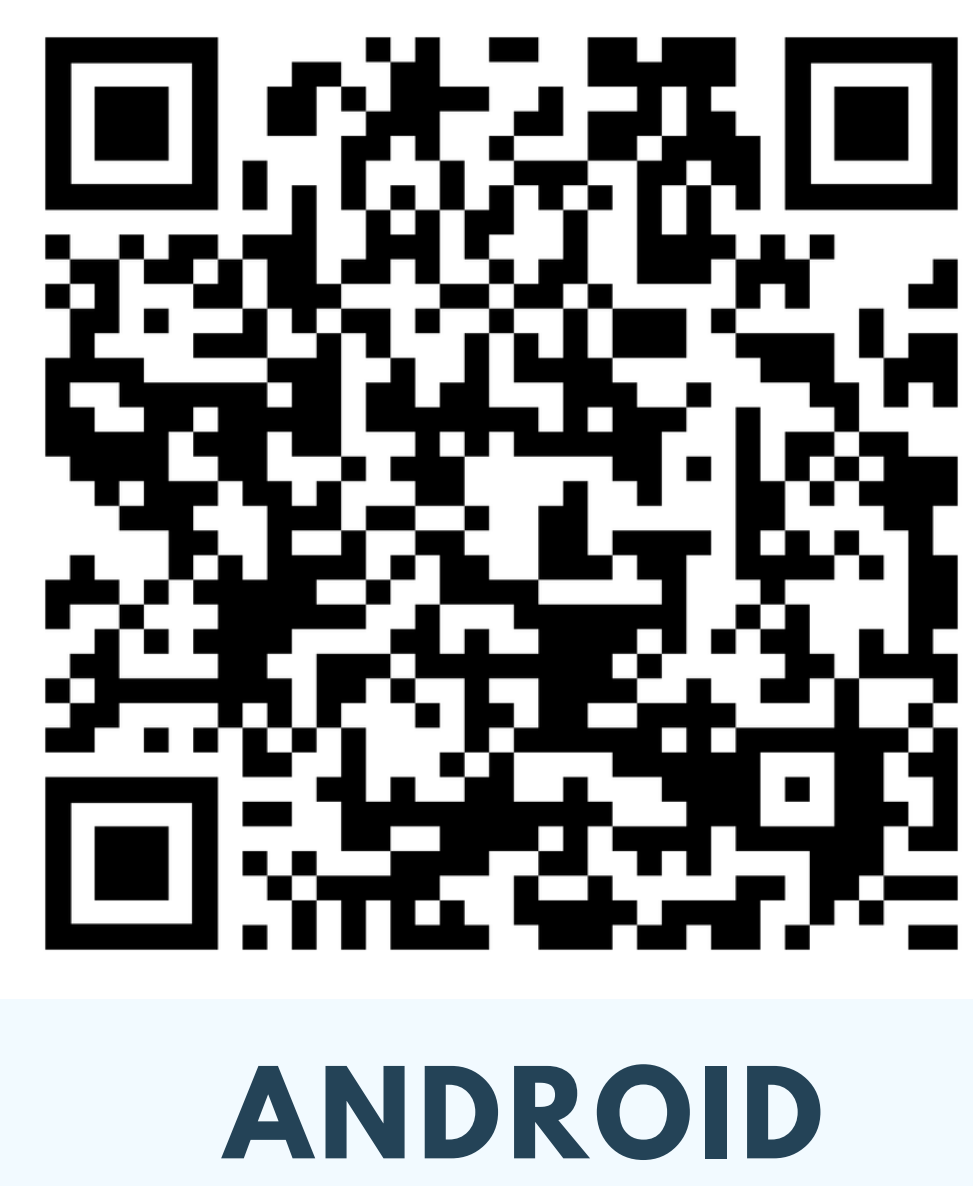

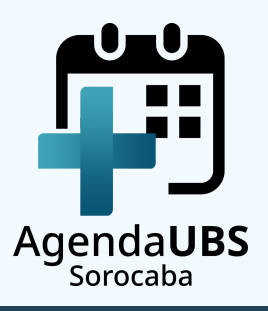

# PASSO 2 **ABRA O APP**

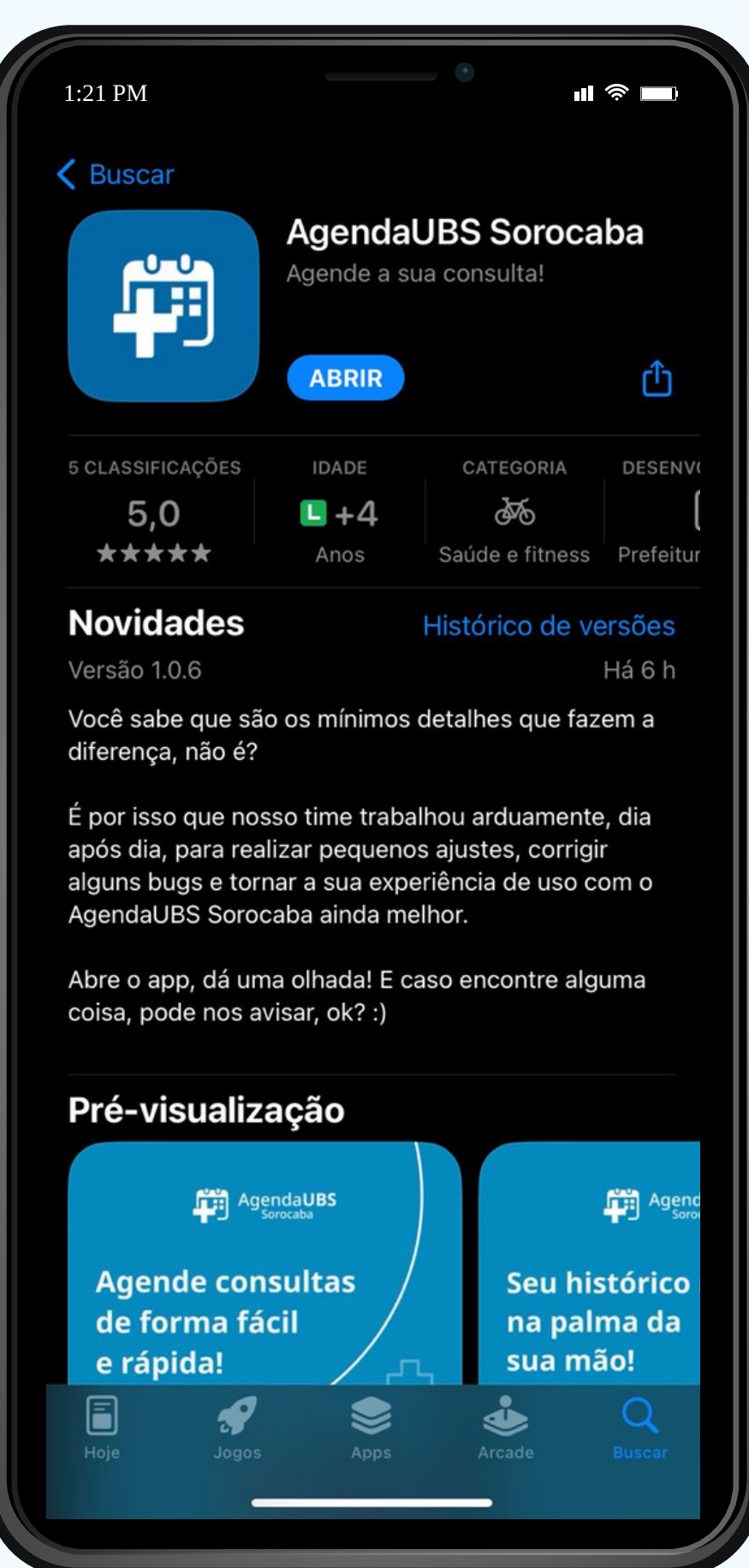

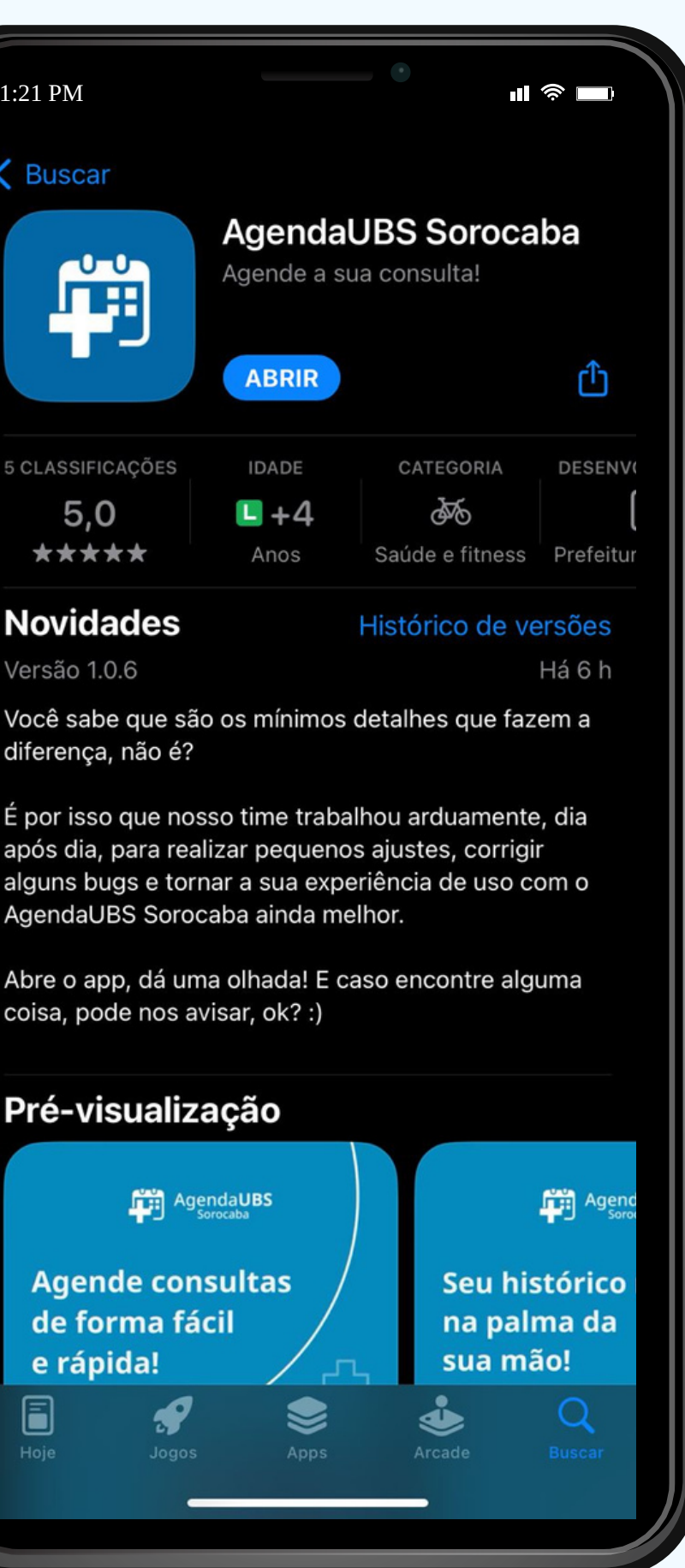

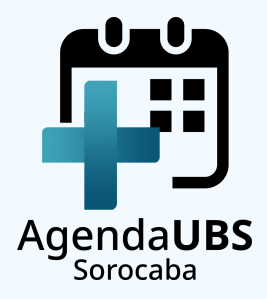

# PASSO 3 FAÇA O SEU PRIMEIRO ACESSO

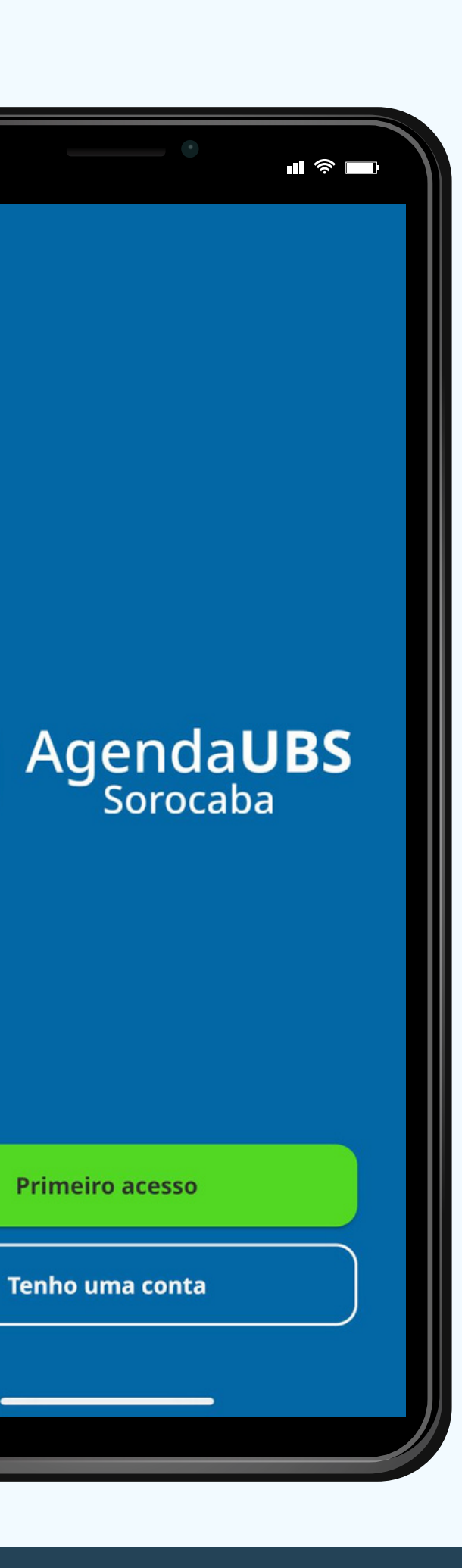

1:21 PM

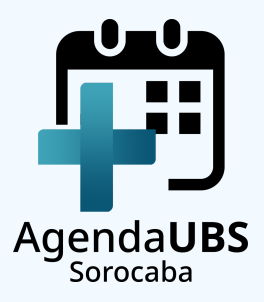

# PASSO 4 INFORME SEU CPF

CASO APAREÇA A MENSAGEM: "OS DADOS QUE VOCÊ INFORMOU SÃO INVÁLIDOS. DIRIJA-SE À SUA UBS" VOCÊ DEVERÁ ATUALIZAR SEUS DADOS PRESENCIALMENTE.

1:21 PM < Voltar Para começarmos, por favor, digite o seu CPF. Digite o seu CPF... 4 GHI 7 PQRS

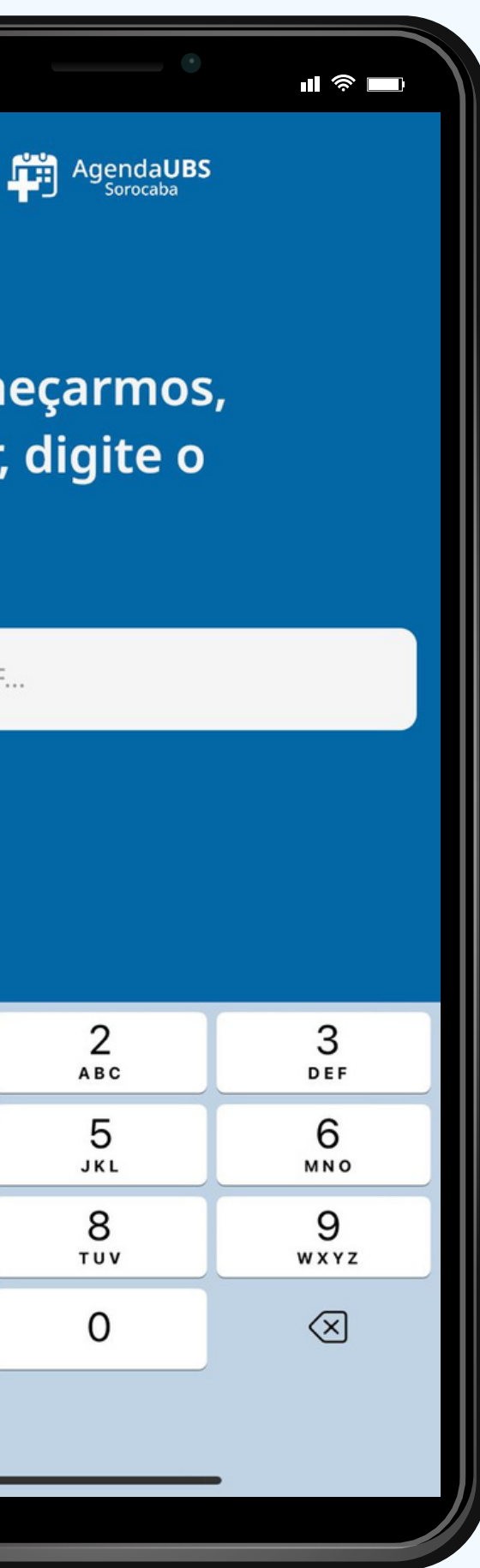

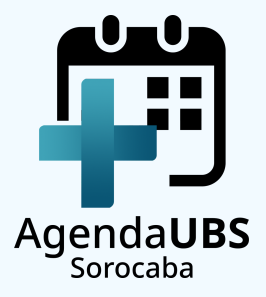

# PASSO 5 **INFORME SUA DATA DE NASCIMENTO**

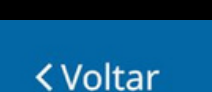

1:21 PM

de nascimento.

Seu CPF

1 4 GHI 7 PQRS

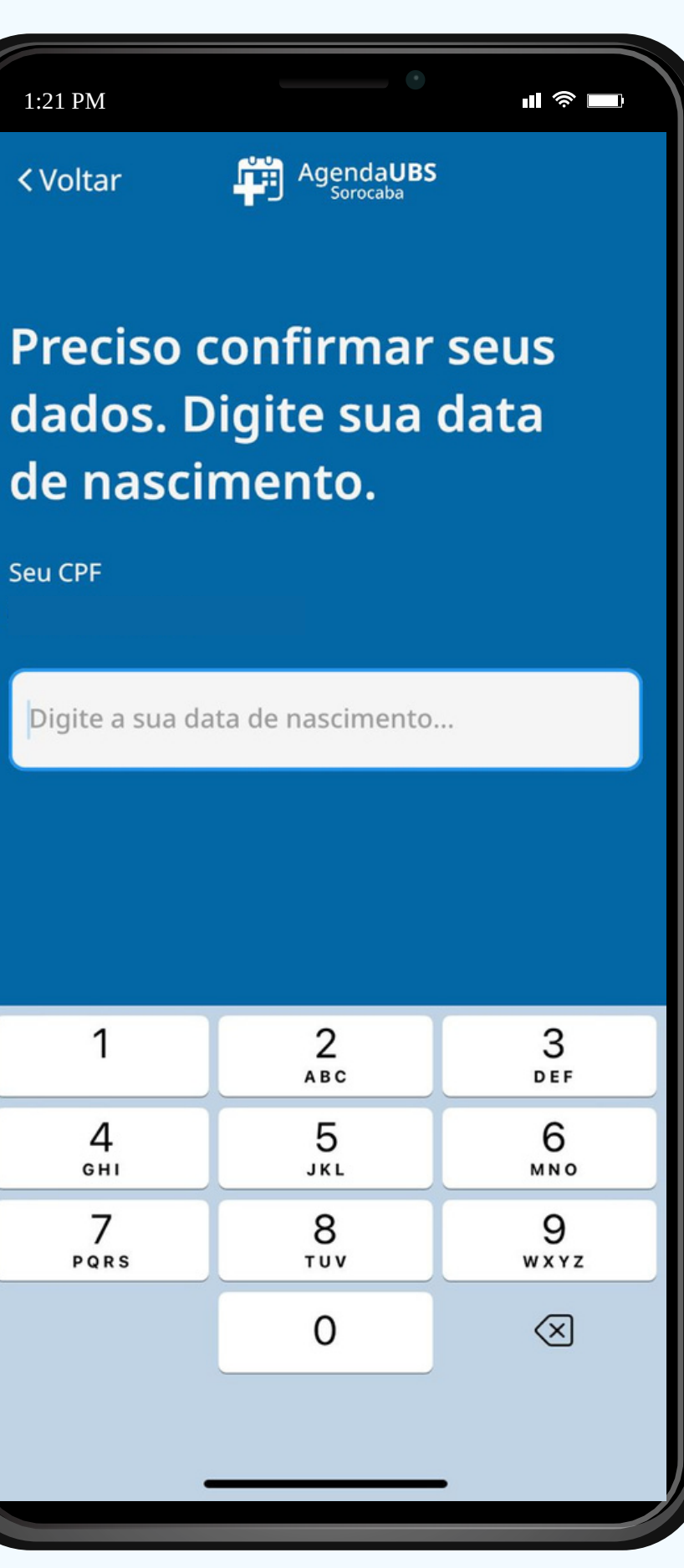

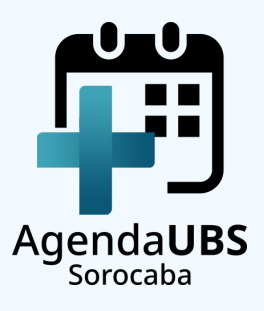

# PASSO 6 **RESPONDA 2 PERGUNTAS DE SEGURANÇA**

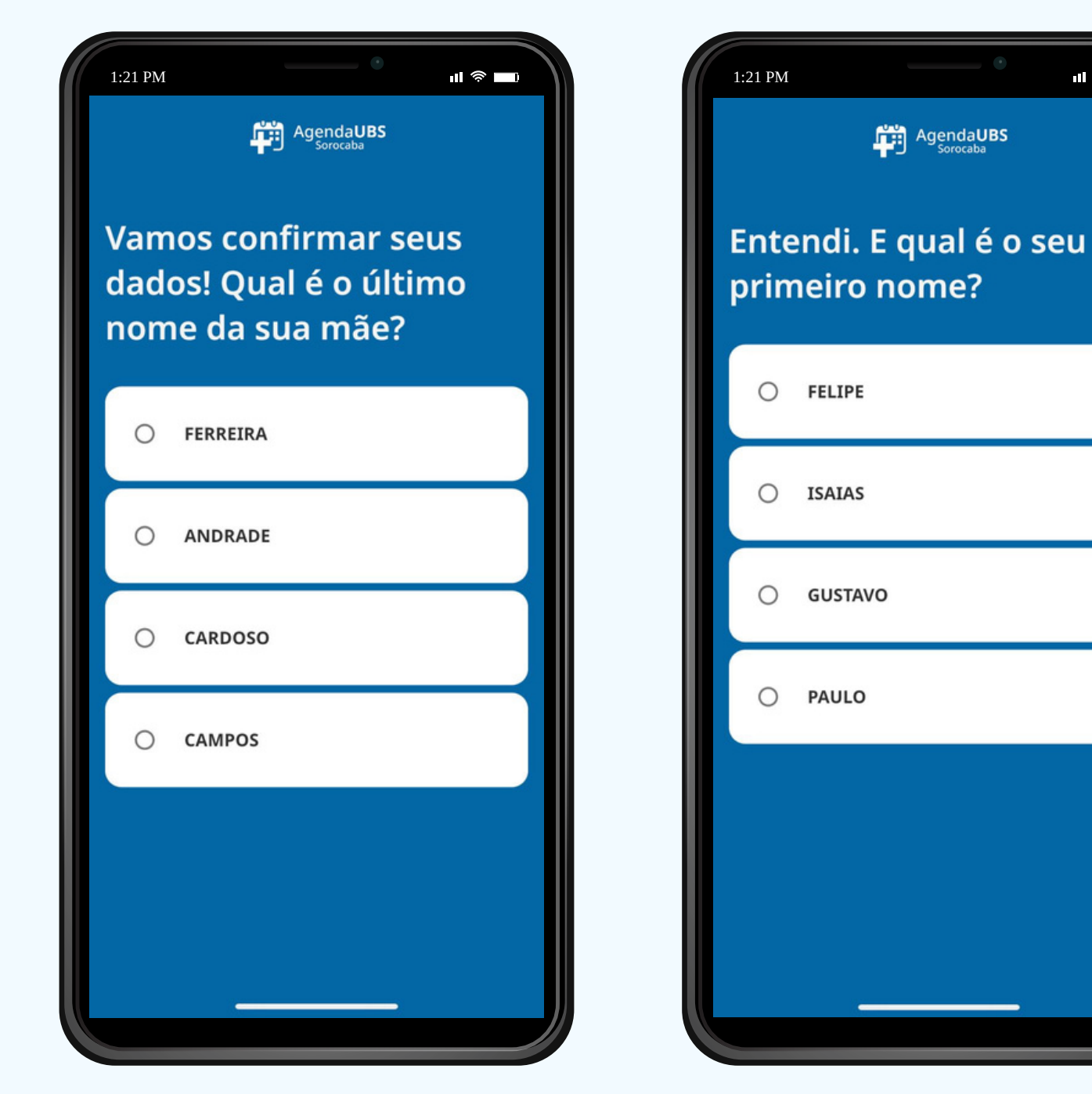

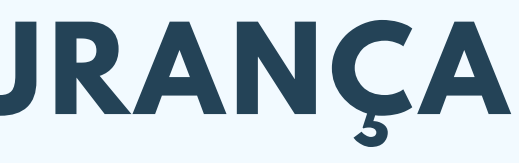

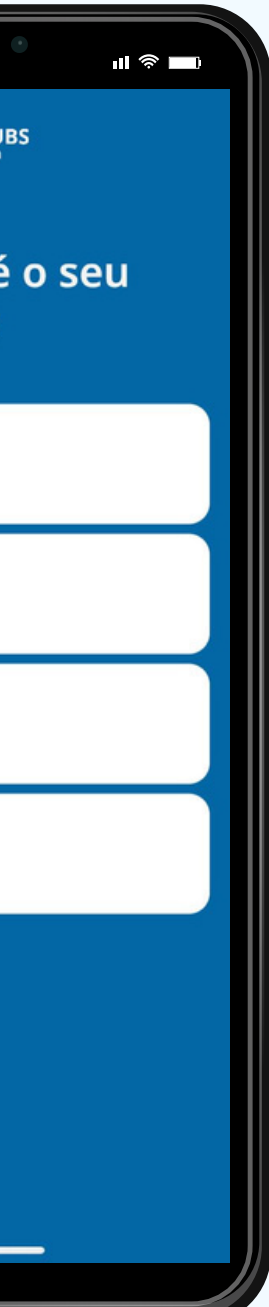

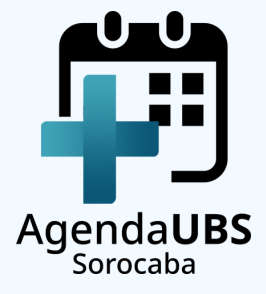

# PASSO 7 LEIA E CONFIRME OS **TERMOS DE USO**

1:21 PM

## Para continuar, preciso que você concorde com nossos Termos de Uso.

APLICATIVO

1) OBJETIVO DO SISTEMA O objetivo do aplicativo de agendamento de consultas nas Unidades Básicas de Saúde (UBSs) é oferecer aos pacientes da Atenção Básica da rede de Saúde pública de Sorocaba uma ferramenta simples e ágil para o agendamento de consultas, trazendo conveniência e segurança. 2) TERMO DE USO 2.1 O acesso ao sistema de agendamento online de consultas nas Unidades Básicas de Saúde (UBSs) é gratuito, via aplicativo, disponibilizado pela Empresa Municipal Parque Tecnológico de Sorocaba em parceria com a Secretaria da Saúde de Sorocaba, mas a sua utilização adequada é de responsabilidade do paciente (USUÁRIO) que o acessa;

2.2 A adesão ao sistema é voluntária e será viabilizada mediante a concordância com o "Termo

Concordo com os Termos de Uso

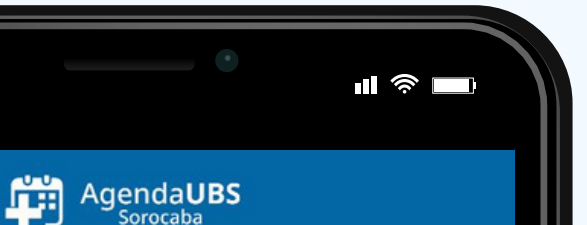

## TERMO DE CONDIÇÕES GERAIS DE USO DO

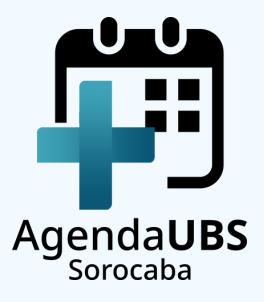

## PASSO 8 **CRIE UMA SENHA NUMÉRICA DE 8** DÍGITOS

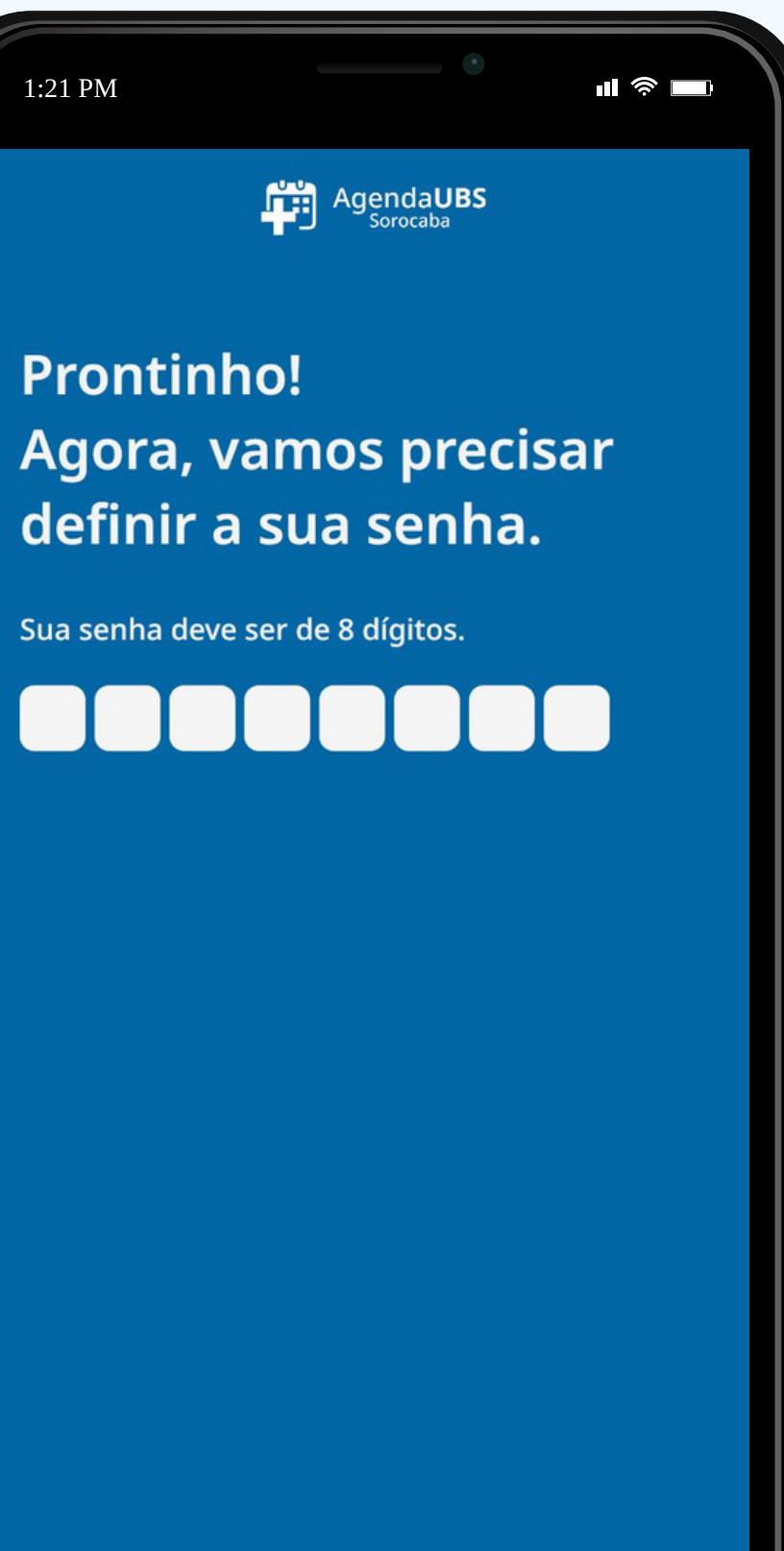

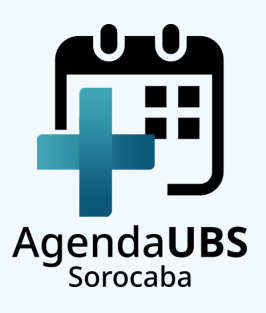

# PASSO 9 CONFIRME SUA SENHA

< Voltar

1:21 PM

ļ

Legal! Você pode repetir a senha, por favor?

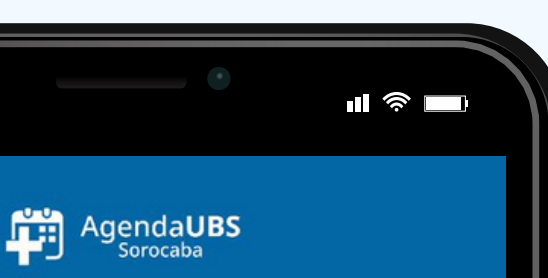

## repetir a favor?

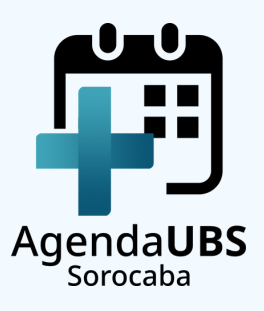

# PASSO 10 CLIQUE EM "AGENDAR CONSULTA"

Agendar Consulta

1:21 PM

-

Meus Dados

CASO APAREÇA A MENSAGEM:

"NÃO EXISTEM VAGAS DISPONÍVEIS PARA SUA UBS"

SERÁ NECESSÁRIO AGUARDAR A DISPONIBILIZAÇÃO DE NOVAS VAGAS.

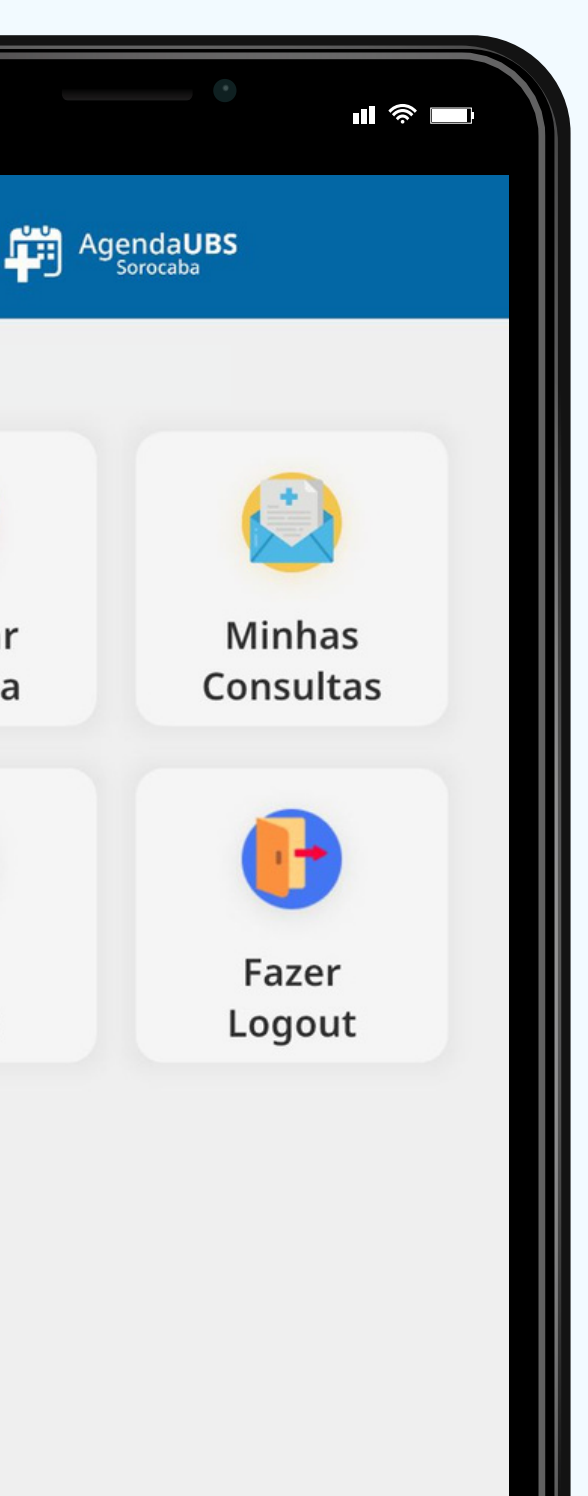

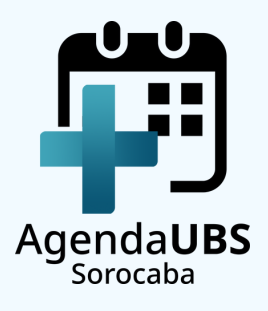

PASSO 11 SELECIONE A ESPECIALIDADE

NESTE MOMENTO SÓ ESTÃO DISPONÍVEIS VAGAS PARA CLÍNICA GERAL. O ATENDIMENTO PARA ESSA ESPECIALIDADE É RESTRITO A PESSOAS COM 14 ANOS OU MAIS.

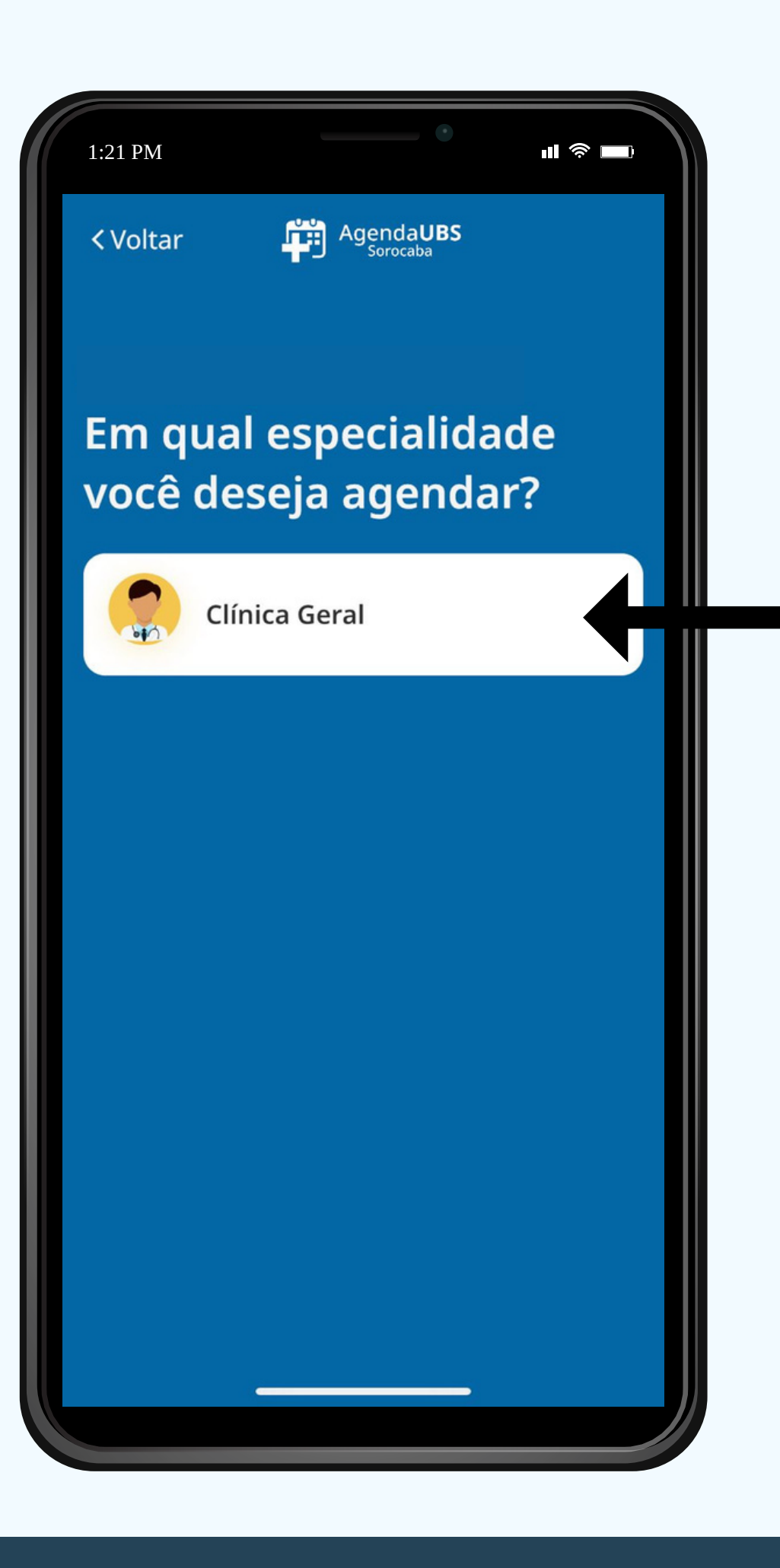

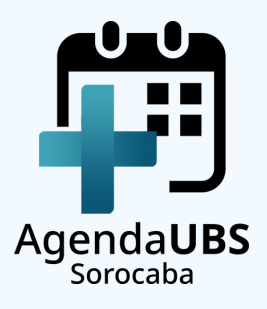

# **PASSO 12 SELECIONE O MÉDICO**

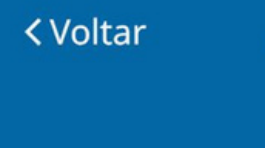

1:21 PM

Legal! quer agendar?

> EDEN Médico clínico

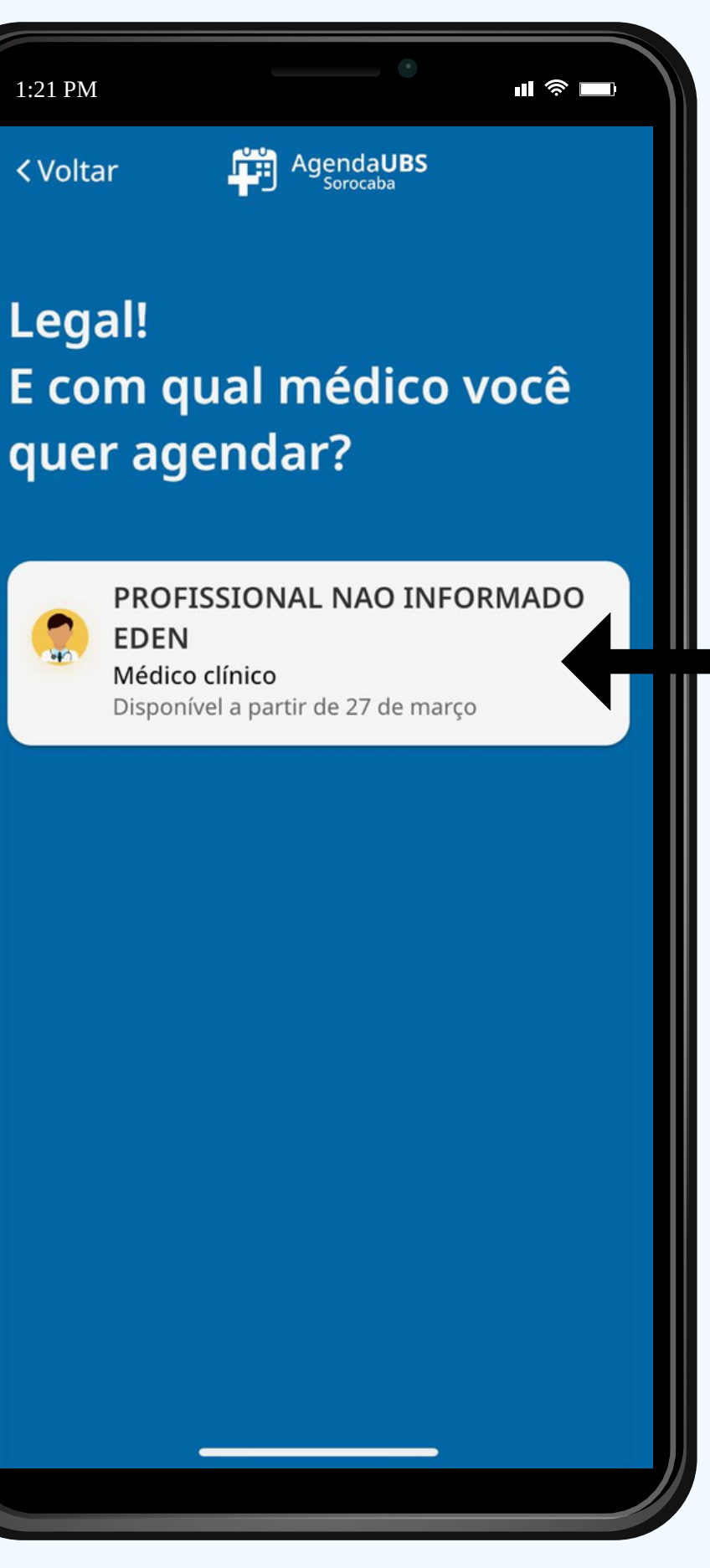

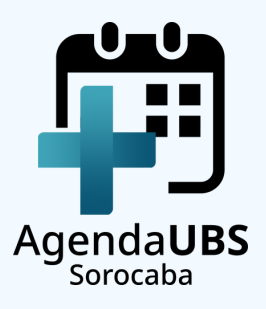

# PASSO 13 **SELECIONE A DATA**

| 1:21 PM                                                 |            |          |       |                     |     | -11 奈 ■0 |  |  |
|---------------------------------------------------------|------------|----------|-------|---------------------|-----|----------|--|--|
| < Vol                                                   | tar        | <b>F</b> | Agend | a <b>UBS</b><br>aba |     |          |  |  |
| E para qual dia<br>você quer agendar<br>a sua consulta? |            |          |       |                     |     |          |  |  |
| <                                                       | março 2023 |          |       |                     |     | >        |  |  |
| DOM                                                     | SEG        | TER      | QUA   | QUI                 | SEX | SÁB      |  |  |
|                                                         |            |          | 1     | 2                   | 3   | 4        |  |  |
| 5                                                       | 6          | 7        | 8     | 9                   | 10  | 11       |  |  |
| 12                                                      | 13         | 14       | 15    | 16                  | 17  | 18       |  |  |
| 19                                                      | 20         | 21       | 22    | 23                  | 24  | 25       |  |  |
| 26                                                      | 27         | 28       | 29    | 30                  | 31  |          |  |  |
|                                                         |            |          |       |                     |     |          |  |  |

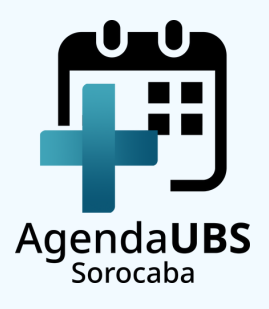

# PASSO 14 **SELECIONE O HORÁRIO**

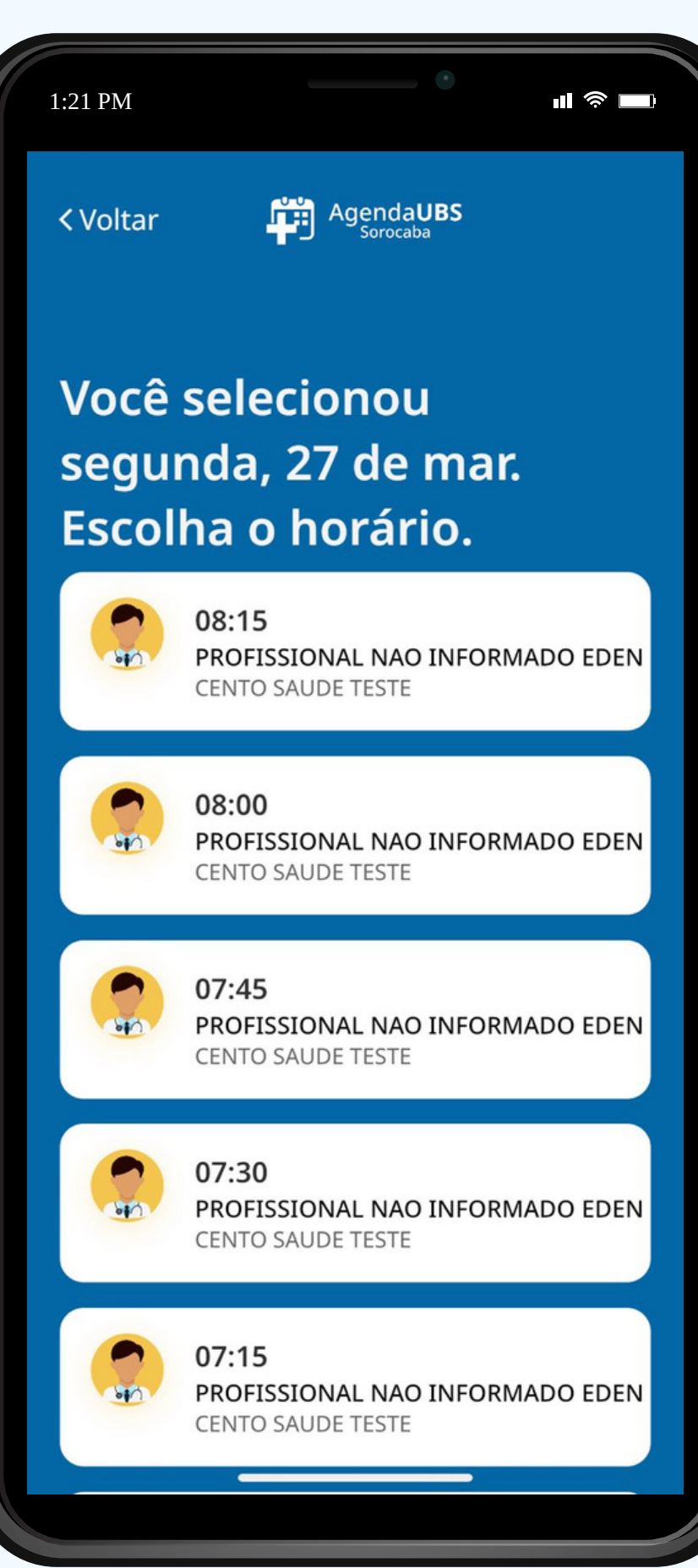

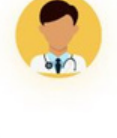

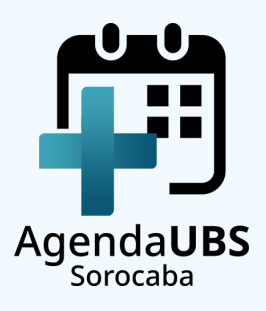

# PASSO 15 **CONFIRME O AGENDAMENTO**

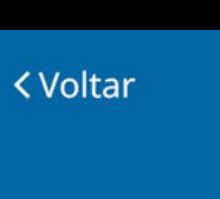

1:21 PM

Vamos revisar?

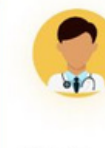

Data Segunda, 27 de março

Horário Local 08:15

Endereço RUA SAO PAULO, 100 - CENTRO

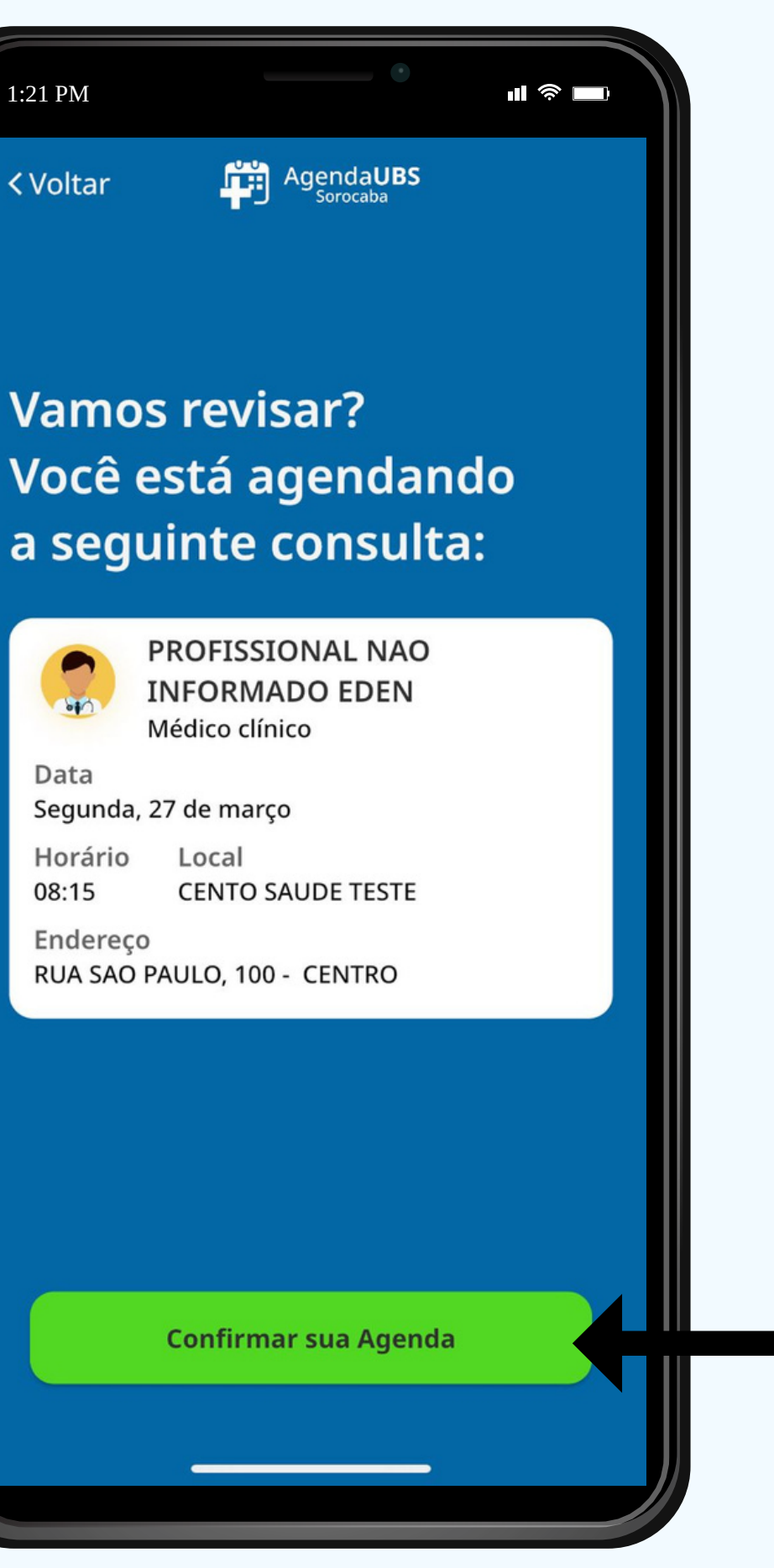

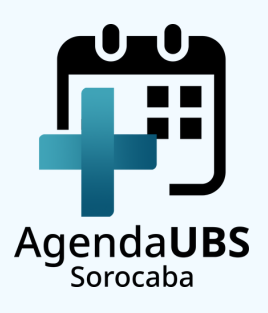

# **PASSO 16 CONSULTA AGENDADA**

Vamos revisar?

1:21 PM

Clínico Geral

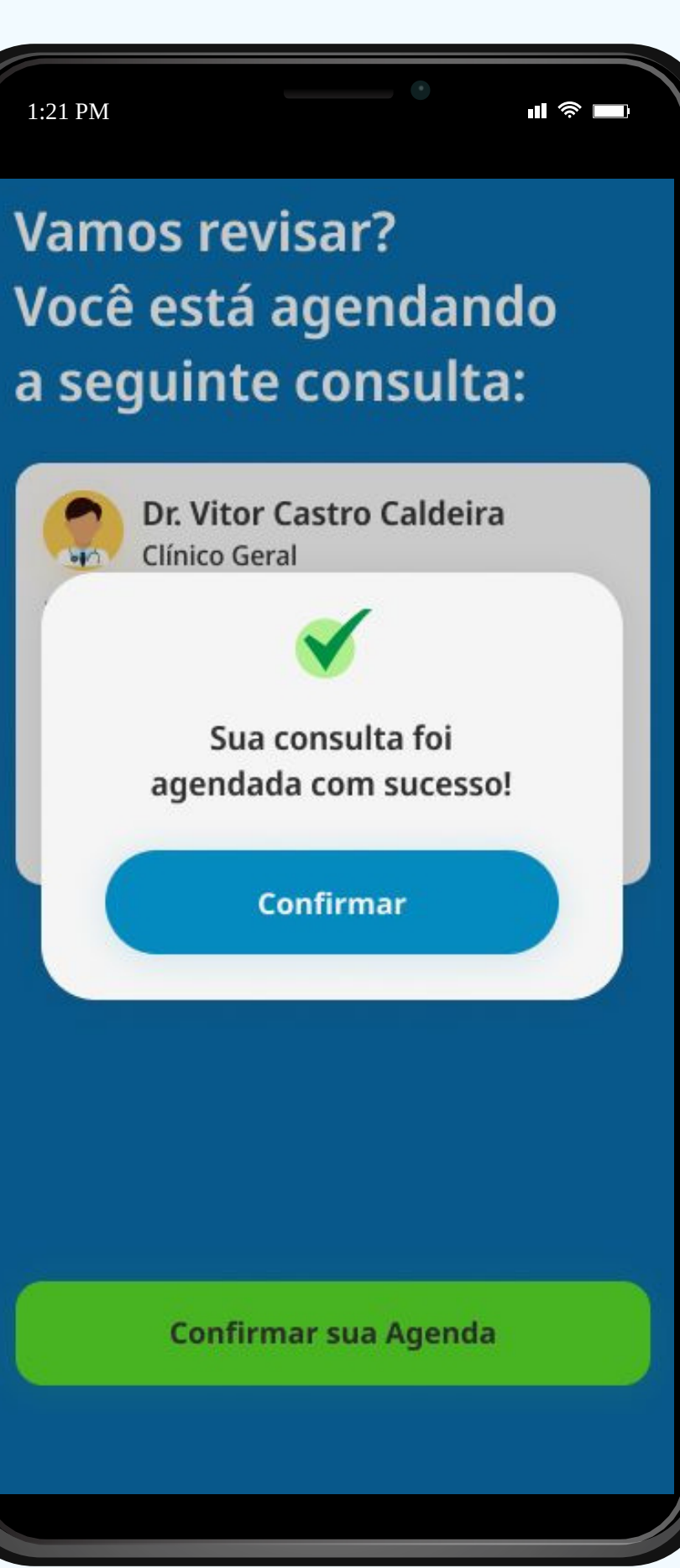

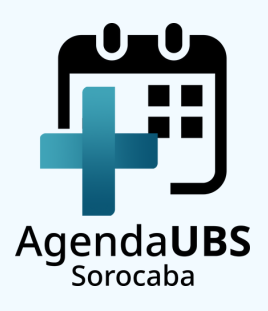

# **INFORMAÇÕES IMPORTANTES**

- O AGENDAMENTO É FEITO PARA O TITULAR DO CPF CADASTRADO. EM CASO DA UTILIZAÇÃO DO MESMO DISPOSITIVO PARA PESSOAS DIFERENTES, ESCOLHA "FAZER LOGOUT" NA TELA PRINCIPAL DO **APLICATIVO E ACESSE COM O CPF DO PACIENTE QUE DESEJA REALIZAR O AGENDAMENTO;**
- CASO NÃO TENHA VAGAS NA UNIDADE BÁSICA DE SAÚDE DE **REFERÊNCIA, NÃO SERÁ POSSÍVEL REALIZAR O AGENDAMENTO;**
- É POSSÍVEL AGENDAR APENAS UMA CONSULTA POR VEZ;
- A REMARCAÇÃO OU O CANCELAMENTO DA CONSULTA DEVERÁ SER FEITA PRESENCIALMENTE NA UBS;
- ATIVE AS NOTIFICAÇÕES DO SEU APLICATIVO PARA RECEBER TODAS AS INFORMAÇÕES.

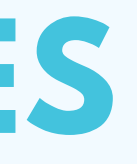

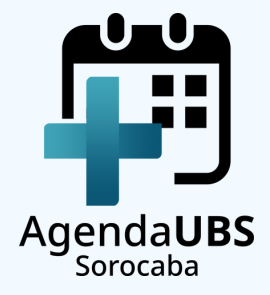